# WHEN Clock Simple Usage Instructions

# Network Configuration Overview:

The clock creates a Wi-Fi hotspot in configuration mode.
Connect to the hotspot with your phone or computer.
Open the provided IP address in a browser to access settings.
The webpage, configure Wi-Fi and other settings.
Save and restart the clock to apply changes.

#### Network Configuration Detailed Steps:

#### 1. Enter Configuration Mode

Long-press the yellow button for 2 seconds. Clock displays  $[--] \rightarrow [o \ o]$  animation, indicating it's in configuration mode. A Wi-Fi hotspot named IOTTIMER\_xxxx is created. Note: After 5 minutes or a brief double press of the button, the mode will exit.

### 2. Connect and Configure

#### ①Connect to the Clock Hotspot:

Use your smartphone to connect to the hotspot named IOTTIMER\_xxxx (where xxxx is a unique identifier for the hotspot). The password is 12345678. It is recommended to turn off the mobile data connection on your smartphone to ensure better compatibility.

#### ②Configure Network:

After a successful connection, the clock will display the time. Then, access the clock's settings main menu by visiting 192.147.10.1 in your browser.

In the network settings interface, select the Wi-Fi name you want to bind and enter the password. After setting it up, click save and restart the clock, then wait for the clock to connect to the network.

## ③Confirm Successful Network Connection:

Once the network connection is successful, the blue LED at the bottom right corner of the clock will turn off.

If it remains on, it indicates a network connection failure. In this case, you can repeat the above steps to enter the network settings interface and check the reason for the last failure in the network status line.

## Potential Networking Issues:

If your phone indicates "No internet connection" after joining the clock's Wi-Fi hotspot, ensure you maintain the connection. If you can't access the page, disable network optimization, auto-switching, and acceleration to prevent disconnection. In short, stay connected to the hotspot despite the no internet warning and turn off any phone optimization features that could disrupt the connection.

There are two methods to access the settings interface (choose one of the two): (1)The above-mentioned method: Each time you access the settings interface, you must strictly follow the steps outlined above.

②Local network access: Provided that the network configuration has been successfully completed. Scan the QR code on the packaging to view the online document.

For more detailed setup instructions, please scan the QR code on the packaging to view the electronic document. Due to the clock's rich functionality, it is recommended to read the user manual thoroughly!